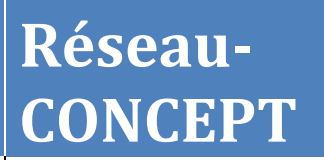

réseau-CONCEPT

# **[UTILISATION DE PORTAIL 3]**

Manuel d'utilisation de Portail 3 – version 1.0

## Sommaire

| <b>I)</b> | Connexion au module d'administration     | 3  |
|-----------|------------------------------------------|----|
| 1)        | ) Authentification                       | 3  |
| 2         | ) Accueil                                | 4  |
| II)       | Administration du contenu du site        | 5  |
| 1)        | ) Gestion des rubriques / sous-rubriques | 5  |
| a         | ) Modifier une rubrique                  | 5  |
| b         | ) Créer une sous-rubrique                | 5  |
| c)        | Modifier une sous-rubrique               | 6  |
| 2         | Gestion des liens                        | 6  |
| a         | ) Créer un lien                          | 7  |
| b         | ) Modifier un lien                       | 7  |
| 3)        | ) Gestion des articles                   | 8  |
| a         | ) Créer un article                       | 8  |
| b         | ) Modifier un article 1                  | .0 |
| c)        | Actualités 1                             | .0 |
| d,        | ) Utilisation des articles modèles1      | .0 |
| III)      | Gestion des médias 1                     | .2 |
| IV)       | Gestion des utilisateurs 1               | .6 |
| <b>V)</b> | Annexes                                  | .8 |
| Ľ         | éditeur HTML 1                           | .8 |
|           | a) Les fonctionnalités de base 1         | .8 |
|           | b) Les fonctionnalités avancées 2        | 0  |

## I) Connexion au module d'administration

#### 1) Authentification

- L'accès au module d'administration se fait à l'adresse suivante :

http://portail3.reseau-concept.net/back-office/

| réseau<br>Contrets et services entremet entremet<br>Bienvenue dans l'espace de connexion d<br>Après vous être connecté, vous aurez la | e l'outil d'administration Portail 3.<br>possibilité d'administrer votre site internet. | Pédergement |
|----------------------------------------------------------------------------------------------------|-----------------------------------------------------------------------------------------|-------------|
|                                                                                                    | Espace de connexion     Identifiant     Mot de passe   Envoyer                          |             |
|                                                                                                    | Télécharger le mode d'emploi                                                            | -           |

Entrer l'identifiant, le mot de passe et faire « Envoyer ».

- Sélectionner le portail du site souhaité, parmi le classement alphabétique :

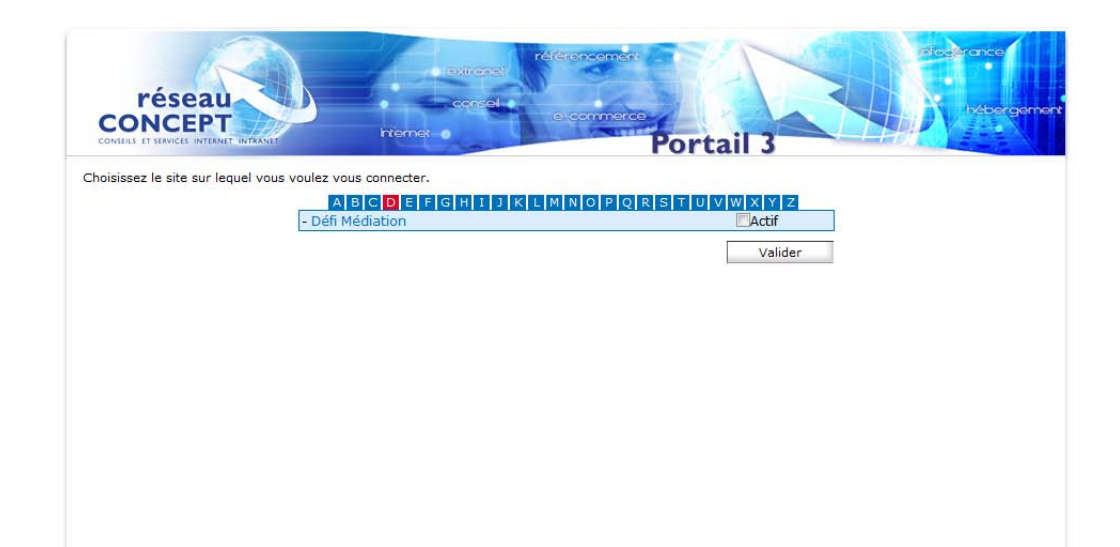

### 2) Accueil

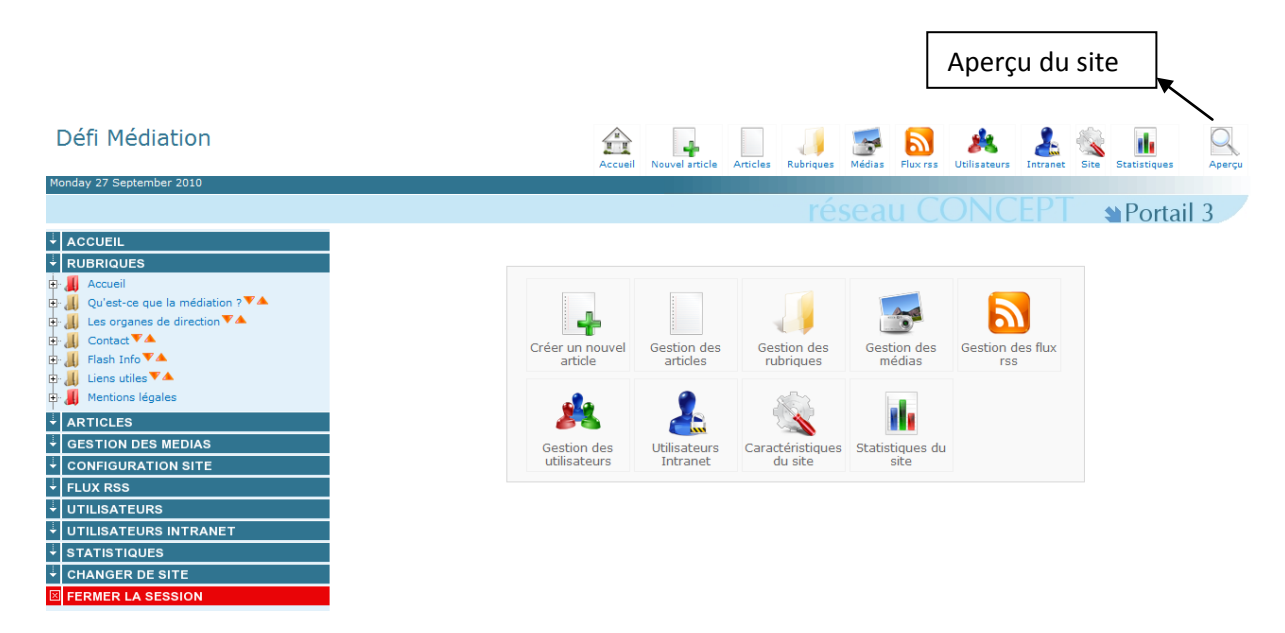

Les raccourcis permettent de se rendre plus rapidement sur les pages d'administration.

L'aperçu du site permet de voir le rendu du site à tout moment (même pendant la création d'un article).

## I) Administration du contenu du site

#### 1) Gestion des rubriques / sous-rubriques

L'accès à la gestion des rubriques ou sous rubrique est possible grâce au menu de gauche ou au bouton (gestion des rubriques) de l'écran d'accueil.

Les rubriques et sous-rubriques sont symbolisées par l'icône  $\blacksquare$ . L'icône  $\blacksquare$  concerne les rubriques ayant des restrictions d'administration. Les flèches  $\checkmark$  servent à ordonner les rubriques à la fois dans l'administration et sur le site.

Pour voir le contenu d'une rubrique depuis le menu gauche il suffit de cliquer sur la petite croix à gauche de l'icône de la rubrique afin que l'arborescence se déroule. Il est ainsi possible de voir les éventuels articles ou sous-rubriques classés dans cette rubrique.

#### a) Modifier une rubrique

En cliquant sur le libellé d'une rubrique dans le menu gauche, ou en cliquant sur l'icône « gestion des rubriques » sur la page d'accueil puis sur le libellé de la rubrique voulu, il est possible de publier ou non une rubrique. Si la rubrique n'est pas publiée, les sous-rubriques et articles contenus dans celle-ci ne seront plus visibles sur le site.

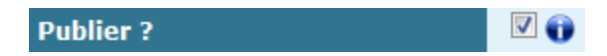

#### b) Créer une sous-rubrique

Il est nécessaire de cliquer sur la rubrique dans laquelle la sous-rubrique va être créée, en utilisant le menu de gauche ou l'icône « gestion des rubriques ».

| Défi Médiation                                                                                                    |                                                          | Accueil Nouvel article Articles | Rubriques Médias Elux rss | Utilisateurs          | Statistiques Apercu       |
|----------------------------------------------------------------------------------------------------|----------------------------------------------------------|---------------------------------|---------------------------|-----------------------|---------------------------|
| Monday 27 September 2010                                                                                                    |                                                          |                                 |                           |                       |                           |
|                                                                                                    |                                                          |                                 | réseau CO                 | ONCEPT                | Portail 3                 |
| ACCUEIL     RUBRIQUES     Accueil                                                                                                    | Rubrique Qu'est-ce                                       | e que la médiation ?            | Nouvel article            | Sous rubrique Nouveau | lien Flux rss Sauvegarder |
| Quest-ce que la mediation ?         Qu'est-ce que la mediation ?         Qu'est-ce que la mediation ? <td< th=""><td>Intitulé de la rubrique *<br/>Publier ?<br/>Plan du site ?</td><td>Qu'est-ce que la médiation ?</td><td>0</td><td></td><td></td></td<> | Intitulé de la rubrique *<br>Publier ?<br>Plan du site ? | Qu'est-ce que la médiation ?    | 0                         |                       |                           |
| ↓ ARTICLES<br>↓ GESTION DES MEDIAS                                                                                                    | Nom dans le site *                                       | Qu'est-ce que la médiation ?    | 0                         |                       |                           |
| CONFIGURATION SITE                                                                                                    |                                                          | /                               |                           |                       | /                         |
| ↓ FLUX RSS                                                                                                    |                                                          |                                 |                           |                       |                           |
|                                                                                                    |                                                          |                                 |                           |                       |                           |
| UTILISATEURS INTRANET                                                                                                    |                                                          |                                 |                           |                       |                           |
|                                                                                                    |                                                          |                                 |                           |                       |                           |
| CHANGER DE SITE                                                                                                    |                                                          |                                 |                           |                       |                           |
| FERMER LA SESSION                                                                                                    |                                                          |                                 |                           |                       |                           |
| 4                                                                                                    |                                                          |                                 |                           |                       |                           |

Sous rubrique Permet de créer une sous-rubrique dans la rubrique sélectionnée.

Un ensemble d'informations est à fournir :

|                                                                          |          |   |  | Sauvegarder | Annuler |
|--------------------------------------------------------------------------|----------|---|--|-------------|---------|
| Intitulé sous<br>rubrique *                                              |          |   |  |             | _ 6     |
| Nom dans site                                                            |          |   |  |             | 0       |
| Rubriques parentes (cocher les ro<br>parentes)<br>T                      | ıbriques |   |  |             |         |
| Qu'est-ce que la médiation ? Les organes de direction Contact Flash Info |          | * |  |             |         |
| Liens utiles                                                             |          |   |  |             |         |
|                                                                          |          | - |  |             |         |

Intitulé de la rubrique : Celle-ci apparaitra alors dans l'administration avec cet intitulé.

Nom dans le site : Nom de la sous-rubrique tel qu'il apparait sur le site.

Rubriques associées : La nouvelle sous-rubrique sera « rangée » dans la ou les rubriques cochées.

#### c) Modifier une sous-rubrique

En cliquant sur le libellé d'une sous-rubrique dans le menu gauche, il est possible de modifier le nom de la sous-rubrique, et de la publier ou non. Le fait de publier permet de faire apparaître la sous-rubrique ainsi que les articles qu'elle contient sur le site.

#### 2) Gestion des liens

L'accès à la gestion des liens est possible grâce au menu gauche ou au bouton « Gestion des rubriques » de l'écran d'accueil. Ces liens apparaitront sur le site internet dans le menu en tant que sous-menu, dans la rubrique ou sous rubrique choisie.

#### a) Créer un lien

Pour créer un lien, il est nécessaire de cliquer sur la rubrique dans laquelle le lien doit apparaître. L'écran suivant apparaît au clic :

| Intitulé lien *                                                                                                    |        |   | Sauvegarder                                         | Annuler |
|----------------------------------------------------------------------------------------------------|--------|---|-----------------------------------------------------|---------|
| Nom dans site<br>*<br>Rubriques parentes (cocher les rub<br>parentes)                                                 | riques |   | Valeur du lien                                      | Ð       |
| Uu'est-ce que la médiation ?         Les organes de direction         Contact         Flash Info         Liens utiles |        | 4 | Type du lien<br>C Lien externe<br>Lien interne<br>T |         |

Intitulé lien : Celle-ci apparaitra alors dans l'administration avec cet intitulé.

Nom dans le site : Nom de la sous-rubrique tel qu'il apparait sur le site.

Rubriques associées : Le nouveau lien sera « rangé » dans la ou les rubriques cochées.

**Valeur du lien (adresse internet ou adresse d'un fichier) :** Saisir ici la valeur du lien. Cette information correspond à l'url de la page vers laquelle l'internaute doit être redirigé ou vers un des fichiers préalablement téléchargé dans la Gestion des medias. Il est possible de trouver l'adresse du fichier dans la Gestion des médias en cliquant sur le nom du fichier.

Type de lien : Lien externe permet d'ouvrir le lien dans une nouvelle fenêtre du navigateur.

Lien interne permet d'ouvrir le lien dans la fenêtre dans laquelle l'utilisateur se trouve.

#### b) Modifier un lien

Il est possible de modifier le nom du lien, et de le publier ou non. Le fait de publier permet de faire apparaître le lien sur le site.

#### 3) Gestion des articles

L'accès à la gestion des articles existants est possible depuis le menu gauche ou depuis votre écran d'accueil grâce au bouton suivant :

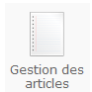

Pour voir la liste des articles d'une rubrique depuis le menu gauche il suffit de cliquer sur la petite croix 🖻 à gauche de l'icône de la rubrique. La liste des articles apparait :

|   | Liste des articles de votre site                   | Red                     | cherche :    |            |
|---|----------------------------------------------------|-------------------------|--------------|------------|
|   | Article                                            | Publié                  | Modification | Création   |
| 0 | Bienvenue                                          | 2                       |              | 15/09/2010 |
| 8 | Contact                                            | $\overline{\checkmark}$ |              | 15/09/2010 |
| 8 | Flash Info                                         | 2                       |              | 15/09/2010 |
| 8 | Les organes de direction et le règlement intérieur | 2                       |              | 15/09/2010 |
| 8 | Liens utiles                                       | 2                       |              | 15/09/2010 |
| 8 | Mentions légales                                   | $\overline{\checkmark}$ |              | 20/09/2010 |
| 0 | Présentation                                       | 2                       |              | 21/09/2010 |
| 8 | Qu'est-ce que le médiation ?                       | $\checkmark$            |              | 15/09/2010 |

#### a) Créer un article

Il suffit de cliquer, à partir du menu gauche, sur la rubrique dans laquelle l'article va être classé. L'écran suivant apparait au clic :

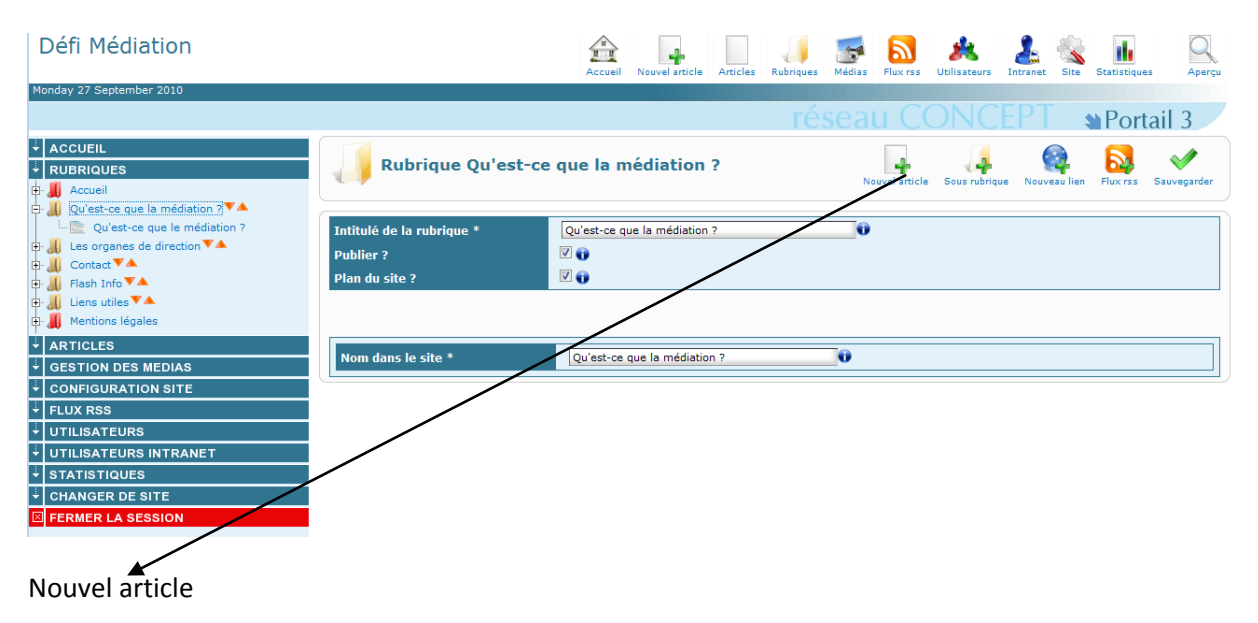

#### L'écran suivant apparait :

|                                                                                   |                                                                                              |                                                                                                    | Rabriques lides                                                                     |               |
|-----------------------------------------------------------------------------------|----------------------------------------------------------------------------------------------|----------------------------------------------------------------------------------------------------|-------------------------------------------------------------------------------------|---------------|
| ditulé de l'arti                                                                  | cle                                                                                          | •                                                                                                    | Qu'est-ce que la médiation ? Les organes de direction Contast Fash Info Lies utiles | 10008         |
| doller 7                                                                          | <b>0</b> 0                                                                                   |                                                                                                    |                                                                                     |               |
| utes de public                                                                    | ation                                                                                        | T Bandeau défilant                                                                                                    |                                                                                     |               |
| ebut de<br>ublication                                                             | [                                                                                            | Début de l'actualité                                                                                                    |                                                                                     |               |
| n de<br>ublication                                                                | L.,                                                                                          | Fin de l'actualité                                                                                                    |                                                                                     |               |
|                                                                                   |                                                                                              | Résumé                                                                                                    |                                                                                     |               |
|                                                                                   |                                                                                              |                                                                                                    |                                                                                     |               |
|                                                                                   |                                                                                              |                                                                                                    | ٢                                                                                   |               |
| tom dens le si<br>5 36 26 ⊊ 1<br>6 32 25 20 1                                     | n •<br>■ D / U + ■ E = 3<br>35 %   J                                                         | ■(日日)かた( <b>↓</b> = 6)<br>(************************************                                                                                                    |                                                                                     |               |
| tom dans te si<br>5 % & 3<br>4 % & 3 %<br>ande de pol(* T                         | te *<br>■   B Z U AA   SE E I<br>Ah 12   J → 12   B   I<br>ale de la pal- Paragrafie   *     | $= \left( \exists \exists  \sigma  \land  \Phi - \phi  \right)$ $ \sigma _{\sigma} +  \tau_{\sigma} / \tau   \equiv \exists  X $                                                                                                    |                                                                                     | net Princela  |
| tom dans le si<br>5 % & G G<br>K % & S G<br>ande de pol(* 1                       | te *<br>B / g An B B B<br>A G g An B B B B<br>ale de la pole * Paragraphe *                  | ■(日日)か( <b>↓</b> = 6 <u>/</u><br>(************************************                                                                                                    |                                                                                     | ant Personala |
| tom dans le si<br>5 % & 3 1<br>4 % & 3 10<br>ande de pol(* 1                      | te *<br><b>B / U A B = 3</b><br>A Tai of the Ciller of a<br>alle de la polit * Presponse - 1 | ■ (日日) ☆ ☆ ( <b>4</b> - ☆)<br>(☆ 4 - 1 <sup>2</sup> - √ 7 (日日) ×                                                                                                    | λ·型·Ω =<br>× α                                                                      | aat Palasada  |
| tom dans in si<br>5 % & 3<br>4 42 % @<br>ande de pok(* 1                          | to *<br>같 I B / 보 An I 또 좋 ㅋ<br>A 12 I I 에 드 데 I I I I<br>Alt de la polit Pragnade 구         | ■ (日日) * (↓ - * 4<br>(f <sup>*</sup> ↓ + ) <sup>7</sup> , √ 7 (100) ×                                                                                                    | λ·2·Ω =<br>×'⊡                                                                      | eet Presseder |
| iom dans le si<br>5 % & G<br>4 % 2 % @<br>ande de poic + T                        | te *                                                                                         | $ = \left\{ \begin{array}{c}    \vdots    \vdots   \circ \circ \left( \mathbf{\psi} \right) = \circ \right\} \\   \circ \circ \circ \left( \mathbf{\psi} \right) =   \circ \circ \left( \mathbf{\psi} \right) =   \cdot \mathbf{\psi} \right) \\   \circ \circ \circ \left( \mathbf{\psi} \right) =   \circ \circ \left( \mathbf{\psi} \right) =   \cdot \mathbf{\psi} \right) \\   \circ \circ \left( \mathbf{\psi} \right) =   \cdot \mathbf{\psi} \right) =   \cdot \mathbf{\psi} \right\} $ |                                                                                     | ant Pressula  |
| liom dans le si<br>5 % & 3<br>2 % a 3<br>2 %<br>ande de pole* 1                   | te *<br>■ B I U A* ■ ■ = =<br>A to I U A* ■ = = = =<br>ale de la pale * Preapagne *          | ■ (日日 ) * (↓ - 0 )<br>(* ↓ + )*, √ * (日日) ×                                                                                                    | λ- <u>Ψ</u> -Ω =<br>* Ω                                                             | net Polessala |
| iom dans in si<br>5 % & a<br>k <sup>1</sup> ka & a<br>ande de pole <sup>+</sup> T | te *<br>■ B Z U AN IN N IN<br>A To I V → I I III III<br>ale de la pole * Prespone III        | ■ (日 日 ) ☆ ☆ ( <b>4</b> ~ ↔ <b>4</b><br>) <sup>*</sup> <sup>*</sup> • <i>∓</i>   <sup>*</sup> • <i>∓</i>   <sup>*</sup> = 2   ×                                                                                                    | λ·型·Ω =<br>× □                                                                      | net Polescela |

Intitulé de l'article : Celui-ci apparaitra alors dans l'administration avec cet intitulé.

Publier ? : Cocher cette case pour publier l'article sur le site.

Rubriques liées : Le nouvel article sera « rangé » dans la ou les rubriques cochées.

Nom dans le site : Nom de l'article tel qu'il apparaitra sur le site

**Référencement :** Affiche un ensemble d'informations à saisir pour personnaliser le référencement.

**Editeur HTML :** Cette zone éditable permet de saisir et de mettre en forme le contenu de l'article.

**Dates de publications :** Permet de renseigner les dates entres lesquelles l'article doit apparaitre sur le site. Les dates saisies doivent respecter le format jj/mm/aaaa.

#### b) Modifier un article

Pour modifier un article, il faut l'éditer en cliquant sur son libellé soit dans le menu gauche si

l'arborescence est déroulée, soit en cliquant depuis la page d'accueil sur Gestion des puis sur le libellé de l'article.

#### c) Actualités

On parle d'actualités lorsque les articles sont attachés à la rubrique « actualités » du site.

Ces articles ont la particularité de pouvoir être présenté dans un agenda ou un bandeau défilant d'actualités sur le site. Pour cela, il est nécessaire de renseigner des informations complémentaires présentes dans la zone « Calendrier » :

| Dates de publi          | cation 🕕 | Bandeau défilant     | Ŧ                                                                                                    |
|-------------------------|----------|----------------------|----------------------------------------------------------------------------------------------------|
| Début de<br>publication |          | Début de l'actualité | 01/09/10                                                                                                    |
| Fin de                  |          | Fin de l'actualité   |                                                                                                    |
| publication             |          | Résumé               | L'association <u>DEFI MEDIATION</u> a été déclarée à<br>la Préfecture de PARIS le 28 avril 2009.<br>Elle a, notamment, pour objet de |

#### d) Utilisation des articles modèles

Pour accéder aux articles modèles, il faut cliquer sur HARTICLES La liste des articles modèles :

#### Liste des articles modèles

| Article                                                    | Actions                                | Aperçu |
|------------------------------------------------------------|----------------------------------------|--------|
| 🖹 Article modèle 1                                         | Créer un article à partir de ce modèle | Q      |
| Article modèle 2                                           | Créer un article à partir de ce modèle | Q      |
| Article modèle 3                                           | Créer un article à partir de ce modèle | Q      |
| 🖹 Article modèle 4                                         | Créer un article à partir de ce modèle | Q      |
| Modèle résumé illustré + image à droite                    | Créer un article à partir de ce modèle | Q      |
| Modèle résumé illustré + image à gauche                    | Créer un article à partir de ce modèle | Q      |
| Modèle Résumé illustré + 2 colonnes avec images            | Créer un article à partir de ce modèle | Q      |
| Modèle Résumé illustré et galerie de photos auto-ajustable | Créer un article à partir de ce modèle | Q      |

Deux actions sont disponibles :

- « Aperçu » : cette action permet d'avoir un aperçu de l'article modèle.
- « Créer un article à partir de ce modèle » : cette action permet de créer un nouvel article qui aura pour contenu celui du modèle choisi.

La création d'un article à partir du modèle donne accès à l'écran suivant :

| Référencement Prévisualiser                                                                                                    |
|----------------------------------------------------------------------------------------------------|
| Nom dans le site *                                                                                                    |
| 💌 🗏 💪 🔄   B 🛛 U 🔤 = = = =   := := :=   ") ("   U 🚥 👾 🗛 - 🏧 - Ω 🖛                                                                                                    |
| 👗 🗈 🛍 🕼   👫 🎎   🍼 🚥 🗭   🖮 💷   🖅 🔩 🔤   🦌 🖓 👘 👘                                                                                                    |
| Famille de polic Y Taille de la polir Y Format Y                                                                                                    |
| Nullam nibh nibh, iaculis et, facilisis ut, cursus vitae, eros. Sed dictum, orci sodales viverra<br>varius, risus lorem semper nisi, in pulvinar ipsum massa ut ligula. Donec odio. Integer<br>vestibulum. Donec scelerisque, neque a consectetur sodales, metus leo vestibulum ipsum, ac<br>rutrum eros nisi ut sem. Duis gravida. Morbi pretium, nisl eget posuere suscipit, nibh felis<br>dignissim enim, id aliquam lectus nisl nec sapien. Vestibulum sed orci sit amet quam<br>ullamcorper tristique. Nulla facilisi. Donec pretium, dui eget faucibus pellentesque, felis risus<br>egestas lorem, a lobortis ipsum elit eget sapien. Aliquam erat volutpat. Nullam rutrum velit et<br>sem. Suspendisse neque lectus, pretium commodo, pellentesque quis, gravida in, lectus. |
| Nullam nibh nibh, iaculis et, facilisis ut, cursus vitae, eros. Sed dictum, orci sodales viverra varius, risus lorem semper nisi, in pulvinar ipsum<br>massa ut ligula. Donec odio. Integer vestibulum. Donec scelerisque, neque a consectetur sodales, metus leo vestibulum ipsum, ac rutrum eros<br>nisi ut sem. Duis gravida. Morbi pretium, nisl eget posuere suscipit, nibh felis dignissim enim, id aliquam lectus nisl nec sapien. Vestibulum sed<br>orci sit amet quam ullamcorper tristique. Nulla facilisi. Donec pretium, dui eget facibus pellentesque, felis risus egestas lorem, a lobortis ipsum<br>elit eget sapien. Aliquam erat volutpat. Nullam rutrum velit et sem. Suspendisse neque lectus, pretium commodo, pellentesque quis, gravida in,<br>lectus.        |

Il est alors nécessaire de :

- Saisir l'intitulé de l'article, et le nom dans le site,
- Modifier l'article (mise en page, photo, texte...)

Si la case « Publier ? » est cochée, l'article apparaitra directement sur le site. Le cas contraire, l'article pourra être publié plus tard, après d'éventuelles modifications.

## II) Gestion des médias

L'accès à la gestion des medias est possible grâce au menu gauche

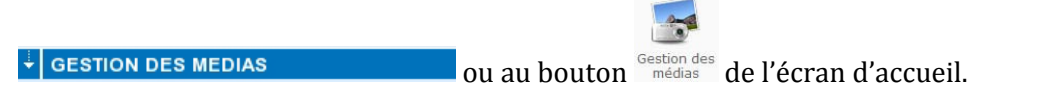

L'écran suivant apparait :

| Gestion des M | 1édias > images                                |                                                                                      | Images Fichier |
|---------------|------------------------------------------------|--------------------------------------------------------------------------------------|----------------|
| 🧃 images      |                                                | Gestion des Médias > images<br>Créer un dossier : Nouveau dossier c                  | ok             |
|               | Ajoute<br>Parcourir   Vid<br>Progre<br>Progres | r des fichiers<br>er la liste   Transférer<br>ssion globale<br>sion du fichier<br>0% |                |
| Aperçu 💂      | Nom                                            | Dimension Taille                                                                     | Supprimer      |
| Coll Place    | mediation.jpg                                  | 500x332 25 ko                                                                        | 8              |

Les formats acceptés pour les images sont :

- gif
- jpg
- png

Les formats acceptés pour les fichiers sont :

- doc
- txt
- xls
- pdf
- zip
- swf
- pps
- ppt

La gestion des images ou des fichiers suit la même logique. Il est possible de passer de l'une à l'autre grâce aux boutons suivants :

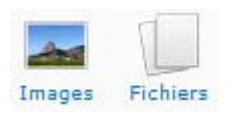

- Le bouton Parcourir... permet de choisir un ou plusieurs fichiers.
- Après avoir sélectionné le/les fichier(s) et fait « ouvrir », cliquer sur le bouton
   Transférer

Ils apparaitront successivement dans la liste des fichiers.

| Gestion des | Médias > image                                                                                                    | :S                  |                      |        | Images Fichiers |  |  |  |  |
|-------------|----------------------------------------------------------------------------------------------------|---------------------|----------------------|--------|-----------------|--|--|--|--|
| 🤳 images    |                                                                                                    | Gestion<br>Créer ur | des Médias > images  | sier   | ık              |  |  |  |  |
|             | Ajouter des fichiers<br>Parcourir   Vider la liste   Transférer<br>Progression globale (203.7 kB)<br>100%<br>Progression du fichier "DSC_0196.jpg"<br>100%<br>Transfert à 99.4 MB(s. Temps: or |                     |                      |        |                 |  |  |  |  |
|             | ٢                                                                                                    | DSC_0196.jpg        | 203.7 kB<br>Nettoyer |        |                 |  |  |  |  |
| Aperçu      | Nom                                                                                                    |                     | Dimension            | Taille | Supprimer       |  |  |  |  |
| C. C. D. Lo | mediation                                                                                                    | 500x332             | 25 ko                | 8      |                 |  |  |  |  |
|             | separation                                                                                                    | n.jpg               | 577x1                | 1 ko   | 8               |  |  |  |  |

Les images transférées pourront être insérées dans les articles grâce au bouton 🤔 de l'éditeur html :

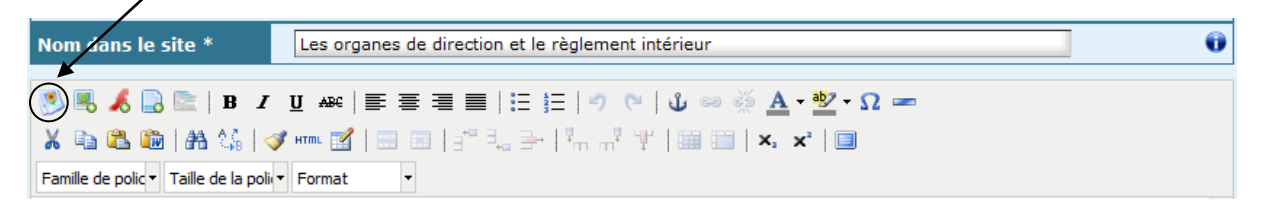

L'image s'insérera dans la zone d'édition **à l'endroit où se trouve le curseur** et un zoom est automatiquement créé au clic sur cette image. Il est possible de modifier la taille de l'image en cliquant dessus puis en étirant le cadre autour, comme sur un éditeur classique (Word, openoffice ...). Il est aussi possible d'appliquer une marge entre l'image et le texte qui suivra, décider si le texte s'affichera à gauche, à droite, en haut, en bas de l'image. Pour cela, cliquer sur le bouton droit de la souris puis sur Insérer/Edité l'image. Une petite fenêtre s'ouvre avec les différentes options disponibles. Il y a 3 onglets Général/Apparence/Avancé. Cliquer sur Apparence :

| Dimensions<br>Espacement<br>vertical<br>Espacement<br>horizontal | 640 × 412 p×<br>Conserver les<br>proportions | Lorem ipsum,<br>Dolor sit amet,<br>consectetuer adipiscing<br>loreum ipsum edipiscing<br>elit, sed diam nonummy<br>nibh euismod tincidunt<br>ut laoreet dolore magna<br>aliquam erat<br>volutpat.Loreum ipsum |
|------------------------------------------------------------------|----------------------------------------------|----------------------------------------------------------------------------------------------------|
| Style                                                            |                                              |                                                                                                    |
|                                                                  |                                              |                                                                                                    |

**Alignement** : lieu où s'affichera l'image, le texte s'alignera à côté de l'image (haut droit bas, gauche).

**Dimension** : C'est la taille de l'image. Pour ne pas déformer l'image il faut ne changer qu'une seule des deux valeurs puis cliquer dans l'autre qui sera calculée automatiquement.

**Espacement** vertical/horizontal : définit la marge entre le texte et l'image.

**Bordure** : pour définir une bordure à l'image.

**Style** : Cette case se complète automatiquement en fonction des options choisies. Ne pas modifier le contenu sauf si connaissances des langages informatiques HTML/CSS.

Il est également possible d'insérer une animation flash qui doit au préalable avoir été ajoutée via la gestion des fichiers. Pour cela, cliquer sur l'icone *k* (du menu de l'éditeur) puis choisir le fichier, voulu. Il s'insérera dans la zone d'édition **à l'endroit où se trouve le curseur.** 

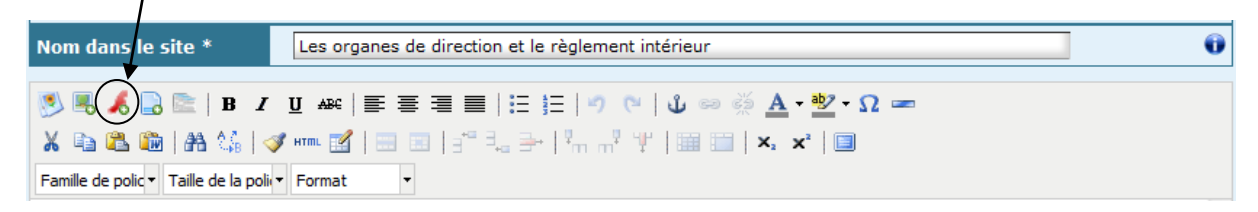

Pour créer un lien vers un des fichiers, suivre la même procédure que pour créer un lien vers une image mais en cliquant sur l'icône 🗟 « créer un lien vers vos fichiers » de l'éditeur.

|                      | /                  |                                                    |   |
|----------------------|--------------------|----------------------------------------------------|---|
| Nom dans le s        | ite *              | Les organes de direction et le règlement intérieur | 0 |
| S                    | 🖹   B <i>I</i>     | ፱ ﷺ   특 클 클   :: ::: ::: 이 여   🎝 👓 💑 • 💇 • Ω 📼     |   |
| Χ 🗈 🕰 🛍              | 🐴 😘   🛷            | ' HTTL 📝   📰 💷   🖅 🛼 🗁   🦏 🖓 😲   🏢 📰   🗙, 🗙   💷    |   |
| Famille de polic 🕶 1 | Taille de la polie | Format 🔹                                           |   |

## **III)** Gestion des utilisateurs

L'accès à la gestion des utilisateurs est possible grâce au menu gauche ou au bouton de

l'écran d'accueil Gestion des utilisateurs .

La page suivante apparaît au clic :

| Gestion des utilisa | teurs                |              | Nouvel utilisateur |
|---------------------|----------------------|--------------|--------------------|
|                     | Nom de l'utilisateur | Modification |                    |
| 8                   | Red Test             |              |                    |

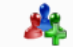

Le bouton Nouvel utilisateur permet d'ajouter un utilisateur au site. Il est possible de spécifier chacun de ses droits pour chaque rubrique grâce à l'écran suivant :

| Prénom * :                    |                   |                       |           |          |         |       |   |
|-------------------------------|-------------------|-----------------------|-----------|----------|---------|-------|---|
| Identifiant * :               |                   |                       |           |          |         |       |   |
| Mot de passe * :              |                   |                       |           |          |         |       |   |
| Actif :                       | 🔍 Oui 🔍           | Non                   |           |          |         |       |   |
| Туре:                         | Rédacteu Administ | ur en che<br>rateur [ | f<br>Supe | r admini | strateu | r     |   |
| Attribution des droits sur le | s rubriques       | du site               |           |          |         |       |   |
| 🚚 Qu'est-ce que la médiati    | on ?              | Tous                  | Supp.     | Créa.    | Mod.    | Lect. | Â |
| 📕 📕 Les organes de directior  | 1                 |                       |           |          |         |       |   |
| Contact                       |                   |                       |           |          |         |       |   |
| Liens utiles                  |                   |                       |           |          |         |       |   |
|                               |                   |                       |           |          |         |       |   |
|                               |                   |                       |           |          |         |       |   |

Les cases à cocher concernant les droits permettent une gestion fine si nécessaire des droits de chaque utilisateur sur chacune des rubriques et sous rubriques.

**Tous** => Tous les types de droits

**Supp** => Droit de suppression

**Créa** => Droit de création

**Mod** => Droit de modification

**Lect** => Droit de lecture

Il faut savoir que les droits sont hiérarchiquement présentés, c'est-à-dire que l'utilisateur qui a le droit de suppression à tous les droits qui suivent. Celui qui a le droit de création à tous ceux qui suivent mais pas le droit de suppression et ainsi de suite.

Il est possible de désactiver temporairement un utilisateur en cochant la case « non » en face de « Actif ? ». Il retrouvera ses droits s'il est réactivé par la suite.

Le type rédacteur en chef permet à l'utilisateur qui possède ce droit de publier les articles sur le site. Dans le cas contraire, l'utilisateur ne peut que rédiger des articles.

Le type administrateur donne la possibilité à l'utilisateur de créer de nouveaux utilisateurs avec les droits d'administrateurs et ainsi de voir et modifier la configuration du site. Un utilisateur de type administrateur a aussi la possibilité de publier les articles (⇔ rédacteur en chef).

## **IV)** Annexes

#### L'éditeur HTML

Pour faciliter l'édition des articles, le module d'administration est équipé d'un éditeur HTML. Voici l'apparence de l'éditeur :

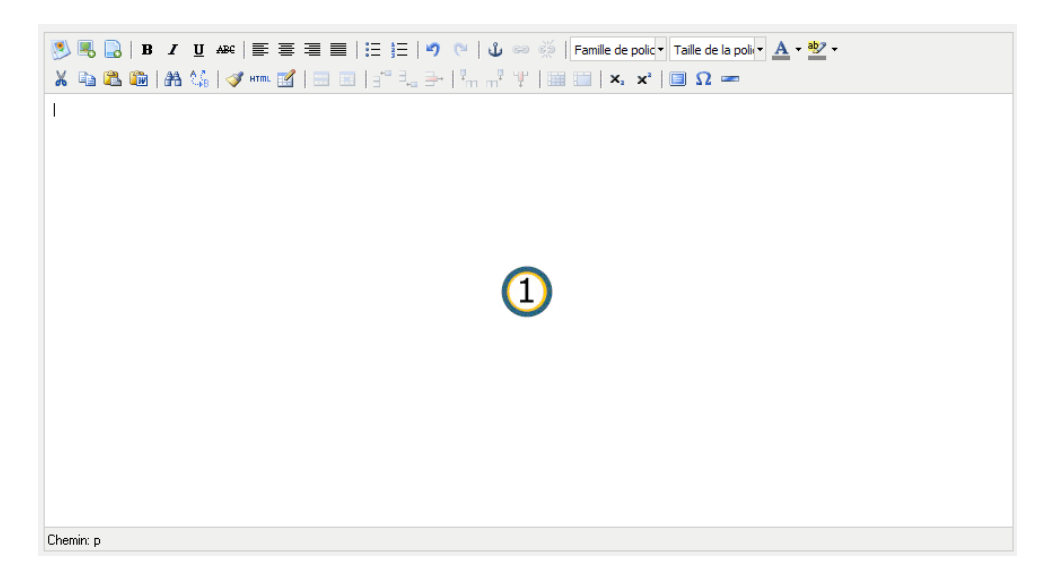

L'espace 🛈 représente la zone d'édition.

## a) Les fonctionnalités de base que l'on retrouve dans tous les éditeurs de texte :

- Les medias sont gérés par les trois premiers icones en haut à gauche : . Le premier sert à insérer une images dans la zone d'édition à l'endroit où se trouve le curseur. Le 2<sup>ième</sup> sert un faire un lien vers une image, depuis un mot, groupe de mots ou une image sélectionnés. Le troisième sert à faire un lien vers un fichier téléchargé sur le site pour que les internautes puissent le télécharger ou le consulter.

- Les boutons **B** *I* <u>U</u> ARC permettent de mettre le texte sélectionné dans la zone d'édition en **gras**, en *italique*, en <u>souligné</u> ou en <del>barré</del>.

| - Les boutons   |                  | permettent d'ali | gner le texte | sélectionné | à gauche, | au milieu, | à |
|-----------------|------------------|------------------|---------------|-------------|-----------|------------|---|
| droite, ou enco | ore de justifier | · le texte.      |               |             |           |            |   |

| · · · · · · · · · · · · · · · · · · · | <u> </u> |                                                      |
|---------------------------------------|----------|------------------------------------------------------|
|                                       | 2        |                                                      |
| - Les boutons *-                      | 3-       | permettent de créer des listes à puces ou à numéros. |

- Les boutons 🥙 et 🖻 permettent d'annuler la dernière action ou de répéter la dernière action.

- Les boutons experiment de créer des liens hypertextes vers une url ou des ancres(fonctionnalités avancées). Il est possible de faire un lien sur du texte sélectionné ou sur une image sélectionnée. Au clic sur experiment, la fenêtre suivante apparaît :

| Général Po   | pup Événements Advancé                    |
|--------------|-------------------------------------------|
| Propriétés g | énérales                                  |
| URL du lien  |                                           |
| Ancres       | 🕅                                         |
| Cible        | Ouvrir dans cette fenêtre / dans ce cadre |
| Titre        |                                           |
| Classe       | Non init 💉                                |
|              |                                           |
|              |                                           |
|              |                                           |
|              |                                           |
|              |                                           |
|              |                                           |
|              |                                           |
|              |                                           |
| Insérer      | Annuler                                   |

- Url du lien Saisir ici l'url du lien sur laquelle il devra pointer. Ex : http://www.google.fr/
- Ancres Choisir ici le nom de l'ancre pour faire un lien vers une ancre.

Cible Sert à déterminer si le lien s'ouvrira dans la fenêtre actuelle du navigateur ou dans une nouvelle fenêtre (\_blank).

TitreSaisir ici un titre. Ce titre apparaîtra au survol de la souris<br/>sur ce lien.

Il est possible d'édité un lien en le sélectionnant puis en cliquant sur 🥯. Il est également possible de supprimer un lien en le sélectionnant et en cliquant sur 🙀.

- Les boutons Famille de police Taille de la police de caractère et la taille de la police du texte sélectionné.

- Les boutons A· \* servent à choisir la couleur ainsi que la couleur de fond du texte sélectionné.

- Les boutons 🔏 🗎 servent à couper ou copier le texte ou l'image sélectionné et le bouton 🚨 sert à coller l'élément qui a été coupé ou copié.

- Le bouton impermet de coller dans l'éditeur, du texte copié ou coupé depuis Word. Pour copié/collé du texte depuis Word dans l'éditeur HTML, il est nécessaire d'utilisé impermet de pas

- Le bouton 🏝 permet de rechercher une chaîne de caractères dans l'éditeur HTML.

- Le bouton 🔀 permet de mettre le texte sélectionné en indice.

- Le bouton 🔀 permet de mettre le texte sélectionné en exposant.

- Le bouton 💷 permet de mettre l'éditeur HTML en plein écran.

- Le bouton  $\Omega$  permet d'insérer des caractères spéciaux.

#### b) Les fonctionnalités avancées :

- Le bouton 😃 permet de créer une « ancre » à l'endroit choisi. Au clic, une fenêtre s'ouvre :

| Insérer/Édite   | r ancre     |         |
|-----------------|-------------|---------|
| Nom de l'ancre: | mon_ancre_1 |         |
| Insérer         |             | Annuler |

Il suffit de saisir le nom de votre ancre puis de cliquer sur **Insérer**. Le petit symbole **A** rappel l'endroit ou l'ancre a été insérée. Il est d'ailleurs possible de l'éditée en double cliquant sur ce symbole.

L'ancre sert à faire un lien sur la même page (dans le cas d'un article avec un contenu qui fait plusieurs pages) pour amener l'internaute directement sur la partie de l'article qui est concernée par cette ancre.

- Le bouton 🦾 permet de rechercher une chaîne de caractères dans l'éditeur HTML et de la remplacer automatiquement par une autre.

- Le bouton verte de corriger les imperfections du code HTML générer par l'éditeur. Il est important d'utiliser cette fonction si des problèmes de mise en forme du texte ou de mise en page sont rencontrés.

- Le bouton HTML permet de voir le code source HTML généré par l'éditeur HTML. A n'utiliser que si vous connaissez ce langage.

- Le bouton 🖆 permet d'insérer un nouveau tableau ou d'éditer un tableau existant. La fenêtre suivante apparaît :

| Général Avancé                       | ]          |                            |         |
|--------------------------------------|------------|----------------------------|---------|
| Propriétés généra                    | les        |                            |         |
| Colonnes                             | 4          | Lignes                     | 3       |
| Espacement<br>dans les cellules      | 5          | Espacement<br>des cellules |         |
| Alignement                           | Non init 💌 | Bordure                    | 0       |
| Largeur                              | 100%       | Hauteur                    |         |
| Classe                               | Non init   | <b>~</b>                   |         |
| Afficher la<br>légende du<br>tableau |            |                            |         |
|                                      |            |                            |         |
|                                      |            |                            |         |
|                                      |            |                            |         |
| Insérer                              |            |                            | Annuler |

Lors de la création d'un tableau il est possible de choisir le nombre de lignes et colonnes, l'espacement entre les cellules où dans les cellules (en pixels), la taille de la bordure, la largeur ainsi que la hauteur (en pixels également) de ce tableau.

Il est conseillé de ne pas saisir de hauteur (le tableau grandira automatiquement) et de laisser la largeur à « 100% » afin de ne pas rencontrer de problèmes d'affichage sur le site.

- Les boutons et des cellules du tableau pour une utilisation avancé des tableaux.

- Le bouton <sup>3</sup> permet d'ajouter une ligne au tableau avant la cellule active.
- Le bouton  $\exists_{\leftarrow}$  permet d'ajouter une ligne au tableau après la cellule active.
- Le bouton **=** permet de supprimer la ligne de la cellule active.
- Le bouton <sup>1</sup> permet d'ajouter une colonne avant la cellule active.
- Le bouton 🕂 permet d'ajouter une colonne après la cellule active.
- Le bouton <sup>†</sup> permet de supprimer la colonne de la cellule active.
- Le bouton 🕮 permet de scinder les cellules fusionnées de la cellule active.
- Le bouton 💷 permet de fusionner (si la sélection le permet) les cellules sélectionnées.
- Le bouton 📼 permet d'insérer un trait de séparation horizontal.